# PUBLIC

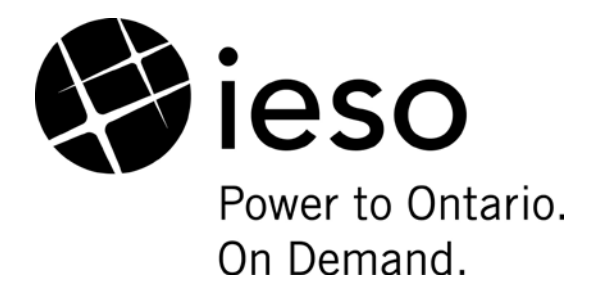

# Web Based Message Exchange

**Market Participant's Guide** 

Issue 6.0

This Guide provides Market Participants with the details of how they interact and interface with the Web based message exchange system for receiving dispatch messages.

Public

### Disclaimer

The posting of documents on this Web site is done for the convenience of *market participants* and other interested visitors to the *IESO* Web site. Please be advised that, while the *IESO* attempts to have all posted documents conform to the original, changes can result from the original, including changes resulting from the programs used to format the documents for posting on the Web site as well as from the programs used by the viewer to download and read the documents. The *IESO* makes no representation or warranty, express or implied, that the documents on this Web site are exact reproductions of the original documents listed. In addition, the documents and information posted on this Web site are subject to change. The *IESO* may revise, withdraw or make final these materials at any time at its sole discretion without further notice. It is solely your responsibility to ensure that you are using up-to-date documents and information.

This document may contain a summary of a particular *market rule*. Where provided, the summary has been used because of the length of the *market rule* itself. The reader should be aware, however, that where a *market rule* is applicable, the obligation that needs to be met is as stated in the "Market Rules". To the extent of any discrepancy or inconsistency between the provisions of a particular *market rule* and the summary, the provision of the *market rule* shall govern.

Document ID Document Name Issue Reason for Issue Effective Date IMP\_MAN\_0031 Web Based Message Exchange Issue 6.0 Updated for Baseline 30.0 September 11, 2013

# **Document Change History**

| Issue | Reason for Issue                                                                          | Date               |
|-------|-------------------------------------------------------------------------------------------|--------------------|
| 1.0   | First Issue                                                                               | June 18, 2001      |
| 2.0   | Updated for Baseline 9.1 - fixed some grammatical mistakes and updated old URL references | June 4, 2003       |
| 3.0   | Name and logo changed to IESO                                                             | December 7, 2005   |
| 4.0   | Update of file information for new version of MXAPI.jar and new JRE                       | June 27, 2006      |
| 5.0   | Update of file list for what is included in the MXAPI file distribution                   | March 7, 2007      |
| 6.0   | Updated the document to reflect the addition of the Obligation Indicator field            | September 11, 2013 |

### **Related Documents**

| Document ID | Document Title |
|-------------|----------------|
|             |                |
|             |                |
|             |                |

# **Table of Contents**

| Tab | le of C            | Contents                                                                                                    | i               |
|-----|--------------------|----------------------------------------------------------------------------------------------------|-----------------|
| Tab | le of C            | changes                                                                                                    | iii             |
| 1.  | Introd             | luction                                                                                                    | 1               |
| 2.  | Dispa              | tch Workstations                                                                                                    | 2               |
| 3.  | Comn               | non Tools                                                                                                    | 3               |
|     | 3.1                | The Header Bar                                                                                                    | 3               |
|     | 3.2                | Viewing Message Details                                                                                                    | 4<br>4<br>5     |
|     | 3.3                | Searching                                                                                                    | 6               |
| 4.  | Reso               | urce Dispatch New Message Display                                                                                                    | 9               |
| 5.  | <b>Reso</b><br>5.1 | urce Dispatch Active Message Display<br>Color Settings                                                                                                    | <b>13</b><br>14 |
| 6.  | Reso               | urce Dispatch Message Log                                                                                                    | 16              |
| 7.  | Contr              | act Management New/Active Messages                                                                                                    | 19              |
|     | 7.2                | Contract Types                                                                                                    | 22              |
|     |                    | 7.2.1 Voltage Support                                                                                                    | 22              |
|     |                    | 7.2.2 Regulation                                                                                                    | 23              |
|     |                    |                                                                                                    | 23              |
| 8.  | Contr              | act Management Message Log                                                                                                    | 24              |
| 9.  | Alarm              | n Message Log                                                                                                    | 25              |
| 10. | Dispa              | tch Message Structure                                                                                                    | 26              |
|     | 10.1               | General Structure of All Dispatch Messages                                                                                                    | 26              |
|     |                    | 10.1.1 Dispatch Message Body – Energy Dispatch                                                                                                    | 27              |
|     |                    | 10.1.2 Dispatch Message Body – Reserve Dispatch                                                                                                    | 28              |
|     |                    | 10.1.3 Dispatch Message Body – Reserve Activation Dispatch                                                                                                    | 29              |
|     |                    | <ul> <li>10.1.4 Dispatch Message Body – Regulation with Range Dispatch</li> <li>10.1.5 Dispatch Message Body – Regulation with Range and Set Point Dispatch</li> </ul> | 29              |
|     |                    | 10.1.6 Dispatch Message Body – MVAR Voltage Support Dispatch                                                                                                    | 30              |

|      |        | 10.1.7 Dispatch Message Body – Set Point Voltage Support Dispatch | . 30 |
|------|--------|-------------------------------------------------------------------|------|
|      |        | 10.1.9 Other Messages                                             | .31  |
| 11.  | Dispa  | tch Messaging Samples                                             | .32  |
|      | 11.1   | Heartbeat Message                                                 | 32   |
|      | 11.2   | Energy Dispatch Message                                           | 32   |
|      | 11.3   | Reserve Dispatch Message                                          | 34   |
|      | 11.4   | Reserve Activation Dispatch Message                               | .34  |
|      | 11.5   | Voltage Support Dispatch Message (MX)                             | 35   |
|      | 11.6   | Voltage Support Dispatch Message (kV)                             | 35   |
|      | 11.7   | AGC Dispatch Message                                              | 36   |
|      | 11.8   | Call Option Dispatch Message                                      | 36   |
| 12.  | Appli  | cation Programming Interface (API)                                | .38  |
|      | 12.1   | Installation                                                      | 39   |
|      | 12.2   | Executing the MXAPI Test Applet                                   | .39  |
|      | 12.3   | Documentation                                                     | 40   |
|      | 12.4   | Source Code                                                       | 40   |
| Refe | erence | 9S                                                                | 1    |

# **Table of Changes**

| Reference<br>(Section and<br>Paragraph) | Description of Change                                                                                        |
|-----------------------------------------|----------------------------------------------------------------------------------------------------|
| Section 1                               | Changed the introduction to reflect the current state of Message Exchange                                    |
| Section 3                               | Changed the images to show the Obligation Indicator field.                                                   |
| Section 4                               | Changed the images to show the Obligation Indicator field. Added description about the Obligation Indicator. |
| Section 5                               | Changed the images to show the Obligation Indicator field.                                                   |
| Section 6                               | Added description about the Obligation Indicator.                                                            |
| Section 10                              | Added the VG_OI field.                                                                                       |
| Section 11                              | Changed the Energy Dispatch Message sample to show the VG_OI field.                                          |
| Section 12                              | Changed the file size and information for MXAPI.jar and JRE changed.                                         |

# 1. Introduction

The Message Exchange function is used by the IESO to send dispatch instructions to the Market Participants, and as a means for the Market Participants to accept or reject dispatch instructions.

In order to interface with the Message Exchange, Market Participants can either connect over the private network (MPLS) or through the Internet. The dispatch messages are sent using two formatting protocols: ICCP and XML (formerly called Web).

The Message Exchange system can be accessed by a browser-based Graphical User Interface (GUI) or through an Application Programming Interface (API). For the latter, the IESO provides a "stub" Java application for Market Participants to build on.

When a new instance of the client is started, all displays are loaded with the current set of messages. Information for the New Messages display is loaded with any messages that have the Action ACCEPT and the Status DONE. New messages are added to these displays as they are subsequently received by the client. All Active messages are loaded onto the displays. The Resource Dispatch Message Log loads either the last 800 messages or the last seven days of messages, whichever is less. The message log for each Contract Management contract type loads the last 50 messages or the last seven days' worth of messages, whichever is less.

A participant will only receive a dispatch instruction if there is a significant change in the energy amount as compared to the previously issued instruction.

- End of Section -

# 2. Dispatch Workstations

For details of the Hardware and Software requirements of the Dispatch WorkStation, please refer to the 'Participant Technical Reference Manual' which is available on the *IESO*'s web site.

- End of Section -

#### **Common Tools** 3.

This section describes a number of tools and procedures that are used in all Web-Based Message Exchange displays.

#### 3.1 The Header Bar

At the top of all message displays is a header bar that contains a status box and a number of command buttons.

#### **Connection Status**

| https://mxwe | b.theimo.com/mx1/mx1 |
|--------------|----------------------|
|              |                      |
| https://mywe | h theimo com/mx1/mx1 |

This status box shows the URL of the server and indicates the current status of the connection to the server: green for Up and red for Down.

#### Home

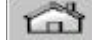

Displays the client start-up screen.

#### Unfreeze

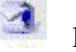

Resumes acceptance of new information from the server after the Freeze button has stopped transmission

#### Freeze

 $\odot$ Stops the client from receiving data from the server. To resume the reception of data, click the Unfreeze button.

#### Back

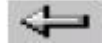

Returns to the screen previously displayed.

#### Search

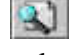

Opens a dialog box which allows the user to specify a search string and if necessary a column to be searched in the current display. (See Searching below.)

#### Options

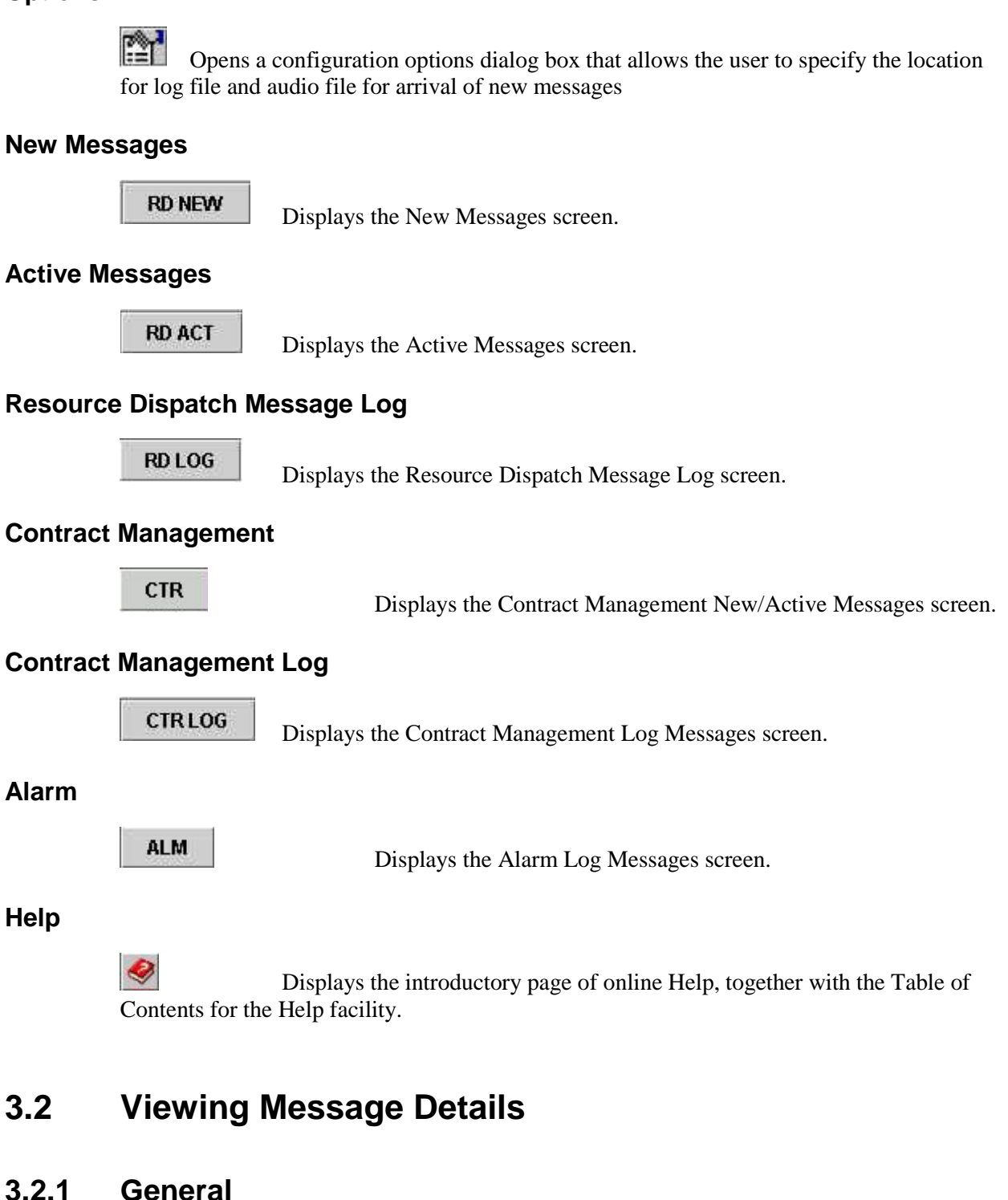

The user can examine the details of any message in any list, *except the Resource Dispatch Active Message display*, by the following procedure:

Select the message by clicking on it (left button) in the list.

Right-click on it to display the **Detail** button.

| Resource ID        | Product |      | Status            | Reult  | Amount | IMO Send Time    | Message ID           |
|--------------------|---------|------|-------------------|--------|--------|------------------|----------------------|
| ALEXANDER-LT.AG_T4 | ENG     | DONE |                   | ACCEPT | 27.5   | 10/22/2002 15:10 | RD_E411530102221603G |
| ATIKOKAN-LT.G1     | ENG     | DONE | The second second | ACCEPT | 187.2  | 10/22/2002 15:10 | RD_E411531102221603G |
| ALEXANDER-LT.AG_T3 | ENG     | DONE | DETAIL            | ACCEPT | 10.8   | 10/22/2002 15:10 | RD_E411529102221603G |
| ALEXANDER-LT.AG_T2 | ENG     | DONE |                   | ACCEPT | 10.8   | 10/22/2002 15:10 | RD_E411528102221603G |

Click on the **Detail** button to display the details of the selected message:

| https://imoemsg/mx1/mx1 | 🗿 😓 😭 RD NEW RD ACT RD LOG CTR CTRLOG ALM | <b>e</b> |
|-------------------------|-------------------------------------------|----------|
|                         |                                           |          |
| MessageID               | RD_E411531102221603G                      |          |
| MpId                    | OPG                                       |          |
| Туре                    | DISPATCH                                  |          |
| Comment                 | None                                      |          |
| PersistentResource      | ATIKOKAN-LT.GI ENERGY                     |          |
| IMO Send Time           | 10/22/2002 15:10                          |          |
| Amount                  | 187.2                                     |          |
| StartStop               | start                                     |          |
| Delivery Date           | 2002/10/22                                |          |
| Delivery Hour           | 16                                        |          |
| Delivery Interval       | 3                                         |          |
| ResourceID              | ATIKOKAN-LT.G1                            |          |
| Dispatch Type           | ENG                                       |          |
| RR Point                | 215.0.0.0                                 |          |
| RR UP                   | 20000                                     |          |
| RR DN                   | 20.0.0                                    |          |

Click the **Back** ( button in the header bar to return to the message list.

### 3.2.2 Active Message Display

For the Resource Dispatch Active Message display the procedure is slightly different. Because each record in the list can represent as many as four messages, it is necessary to identify the message the details of which you want to examine:

Select the Resource record,

Right-click on any for the four product fields in that record that contains a value (including zero), and

| https://mxwebsandbox.ieso.ca/mx1/mx1 🖾 🛐 🙆 <table-cell-rows> 😭 🈭 🏫 🕅 RD NEW RD ACT RD LOG CTR CTR LOG ALM</table-cell-rows> |            |                  |            |            |                      |   |
|----------------------------------------------------------------------------------------------------|------------|------------------|------------|------------|----------------------|---|
| RESOURCE DISPATCH ACTIV                                                                                                    | E MESSAGES | Save Color Setti | ngs        |            |                      |   |
| Resource Action                                                                                                    | ENG Amount | 10S Amount       | 10N Amount | 30R Amount | Obligation Indicator |   |
| GREENWICH-LT.AG_T1                                                                                                    | 131.00     |                  |            |            | MANDATORY            |   |
| GREENWICH-LT.AG_T2                                                                                                    | 103.00     |                  |            |            | RELEASE              | 1 |
| SPENCECGS-LT.AG_T1                                                                                                    | 0.00       |                  |            |            | MANDATORY            | ] |
| UNDERWOODWGS-LT.AG_T1                                                                                                    | 8.60       |                  |            |            | MANDATORY            |   |
| UNDERWOODWGS-LT.AG_T2                                                                                                    | 100.00     | DETAIL           |            |            | MANDATORY            |   |
|                                                                                                    |            | DETAIL           |            |            |                      | - |
|                                                                                                    |            | COLOR            |            |            |                      |   |

Click on the **DETAIL** button to display the details of the message from which that value was drawn.

| https://mxwebsandbox.ieso.ca/mx1/mx1 | 🗂 🍕 🔇 <table-cell-rows> 🜊 😭 RD NEW</table-cell-rows> | RD ACT | RD LOG | CTR | CTR LOG | ALM |
|--------------------------------------|------------------------------------------------------|--------|--------|-----|---------|-----|
|                                      |                                                      |        |        |     |         |     |
| MessageID                            | RD_E804198088G                                       |        |        |     |         |     |
| MpId                                 | EOWP                                                 |        |        |     |         |     |
| Туре                                 | ACTIVE                                               |        |        |     |         |     |
| Comment                              | ACTIVE                                               |        |        |     |         |     |
| PersistentResource                   | UNDERWOODWGS-LT.AG_T2 ENERGY                         |        |        |     |         |     |
| IMO Send Time                        | 07/04/2013 14:45                                     |        |        |     |         |     |
| Amount                               | 100.00                                               |        |        |     |         |     |
| StartStop                            |                                                      |        |        |     |         |     |
| Delivery Date                        | 2013/07/04                                           |        |        |     |         |     |
| Delivery Hour                        | 15                                                   |        |        |     |         |     |
| Delivery Interval                    | 9                                                    |        |        |     |         |     |
| ResourceID                           | UNDERWOODWGS-LT.AG_T2                                |        |        |     |         |     |
| Dispatch Type                        | ENG                                                  |        |        |     |         |     |
| RR Point                             | 144.0:0.0:0.0:0.0:0.0                                |        |        |     |         |     |
| RR UP                                | 34.5:0.0:0.0:0.0:0.0                                 |        |        |     |         |     |
| RR DN                                | 34.5:0.0:0.0:0.0:0.0                                 |        |        |     |         |     |
| HI Limit                             | 144.0                                                |        |        |     |         |     |
| LO Limit                             | 0.0                                                  |        |        |     |         |     |
| Obligation                           | MANDATORY                                            |        |        |     |         |     |

Click the Back button in the header bar to return to the message list.

# 3.3 Searching

If you click the Search (Search (Search dialog appears:

| rame          | NEW_MESSAGES | ▼ |
|---------------|--------------|---|
| olumn         |              | - |
| oarch String  |              |   |
| iearch String | 3 <u>-2</u>  |   |

This dialog is tailored to the specific display, in this case New Messages. Click on the down arrow in the Column field to display a list of all the columns in the display -- that is, the fields in a New Message record.

| Search        |                                    |         |
|---------------|------------------------------------|---------|
| Frame         | NEW_MESSAGES                       | •       |
| Column        |                                    | •       |
| Search String | Resource ID<br>Product<br>Status   |         |
| Next          | Action<br>Old Amount<br>New Amount |         |
|               | Send Time                          | LIMEOUT |

You must select one of these fields. Simply entering a search string will return no results.

Having selected, say, Resource Id, enter the string "NANTICOKE" in the Search String field. The search is case-sensitive: "Nanticoke" won't work.

Now click Next.

| Resource ID           | Product | Status        | Action         | Old Amount | New Amount | Send Tim         |
|-----------------------|---------|---------------|----------------|------------|------------|------------------|
| BARRETT-LT.AG13       | 10N     | MANL_TIMEOUT  | None           | 17         | 17.5       | 02/20/2001 09:55 |
| BARRETT-LT.AG13       | 108     | MANL_TIMEOUT  | None           | 0          | .5         | 02/20/2001 09:55 |
| NANTICOKE-LT.G8       | 10S     | MANL_TIMEOUT  | None           | 16         | 31.4       | 02/20/2001 09:55 |
| THUNDERBAY-LT.G2      | ENG     | MANL_TIMEOUT  | None           | 131        | 130        | 02/20/2001 09:55 |
| NANTICOKE-LT.G1       | 108     | MANL_TIMEOUT  | None           | 32         | 26.9       | 02/20/2001 09:55 |
| NANTICOKE-LT.G1       | ENG C   | aarab         | R <sub>E</sub> | 4.         |            | 02/20/2001 09:55 |
| THUNDERBAY-LT.G3      | ENG S   | earch         |                |            |            | 02/20/2001 09:55 |
| OTTERRAPIDS-LT.AG_115 | ENG     |               |                |            |            | 02/20/2001 09:55 |
| NANTICOKE-LT.G4       | ENG     |               | 2              |            |            | 02/20/2001 09:55 |
| LAMBTON-LT.G4         | ENG     | Frame         | NEW_MESSAG     | ES 🔻       |            | 02/20/2001 09:55 |
| CHENAUX-LT.AG5678     | ENG     |               |                |            |            | 02/20/2001 09:55 |
| LAMBTON-LT.G2         | ENG     |               |                |            |            | 02/20/2001 09:55 |
| LAMBTON-LT.G1         | ENG     | Column        | Resource ID    | •          |            | 02/20/2001 09:55 |
| BECK1-LT.AG_BL104     | ENG     |               | 1000000        |            |            | 02/20/2001 09:55 |
|                       |         | Search String | NANTICOKE      |            |            |                  |
|                       |         | Next          | Cance          | 1          |            |                  |

The first record containing the string is highlighted. If you click **Next** again, the next such record is highlighted.

- End of Section -

# 4. Resource Dispatch New Message Display

The Resource Dispatch New Message display is a scrolling list of all messages sent to the Market Participant from the MIS Resource Dispatch application. Messages for energy dispatch (ENG), operating reserve activation (ORA), and operating reserve products (10S, 10N and 30M operating reserve types) are displayed. Each message is stamped with the date and time when it was issued by the IESO server. The list is sorted by timestamp, with the most recent message at the top.

|   | https://mxweb01g/mx1/mx1                         | ä 🤰 🔇   | ) 🗘 🕄 🚰 📧 | DNEW   | RD ACT RD  | LOG CTR    | CTR LOG ALM      |                      |  |
|---|--------------------------------------------------|---------|-----------|--------|------------|------------|------------------|----------------------|--|
| R | RD NEW MESSAGES DISPLAY Accept Reject Select All |         |           |        |            |            |                  |                      |  |
|   | Resource ID                                      | Product | Status    | Action | Old Amount | New Amount | Send Time        | Obligation Indicator |  |
|   | SITHEG-LT.G15                                    | 30R     | NEW       | None   |            | 0.0        | 08/08/2013 14:05 |                      |  |
|   | SITHEG-LT.G12                                    | ENG     | NEW       | None   |            | 147.0      | 08/08/2013 14:05 |                      |  |
|   | SITHEG-LT.G15                                    | ENG     | NEW       | None   |            | 150.0      | 08/08/2013 14:05 |                      |  |
|   | SITHEG-LT.G12                                    | 30R     | NEW       | None   |            | 0.0        | 08/08/2013 14:05 |                      |  |
|   | SITHEG-LT.G11                                    | ENG     | NEW       | None   |            | 147.0      | 08/08/2013 14:05 |                      |  |
|   | SITHEG-LT.G11                                    | 30R     | NEW       | None   |            | 0.0        | 08/08/2013 14:05 |                      |  |

When new messages arrive in the client, they are listed on this display with a Status of NEW and an Action of NONE. The client starts a timer upon receipt of the new message. If the timer times-out, the client changes the status to AUTO TIMEOUT and locks the message, preventing the user from accepting or rejecting it.

To accept or reject a new message (before the client AUTO TIMEOUT timer times-out):

select the message (either individually using the check box that accompanies the message or as a group with the **Select All** button); and

#### press the Accept button or the Reject button.

While the client issues the message response to the web server, the client changes the message Status to PENDING and starts a confirmation timer while waiting for confirmation from the server. When confirmation is received, the client changes the message Status from PENDING to DONE. If the client confirmation timer times-out before confirmation is received from the server, the message Status changes from PENDING to ERROR and the Action changes to NONE.

When the IESO accepts messages on behalf of the MP, a message is issued to the client and the display is updated to a Status of DONE and an Action of ACCEPT. Alternately, if neither the MP nor the IESO has accepted the message before the time-out period, the web server issues a time-out message to the client and the display is updated to a Status of MANUAL TIMEOUT and an Action of NONE.

Each ENG, 10S, 10N and 30M message is automatically removed from the Resource Dispatch New Message display five minutes after the client receives the message. An ORA message is removed from the display 10 minutes after the client receives the message. If a new message is received for a resource/product with an existing dispatch before the message is automatically purged from the display, the first message is removed from the display. For the purposes of removing messages from

the Resource Dispatch New Message display, ORA and ENG messages for a resource are equivalent. That is, if an ORA message is received for a resource with an existing ENG message, the ENG message is removed from the display, and vice-versa.

The User views the details associated with any message by placing the cursor above the relevant message in the display and right-clicking the mouse. A separate window appears listing the details of the message. Exiting this Details window returns the User to the Resource Dispatch New Message display.

#### **Resource Id**

The unique identification assigned by the IESO to the Resource.

#### Product

The market to which the message pertains. There are five products:

- ENG all Energy dispatch except for Operating Reserve activation.
- ORA Operating Reserve activation.
- 10S 10-Minute Spinning operating reserve.
- 10N 10-Minute Non-spinning operating reserve.
- 30M 30-Minute operating reserve.

#### Status

The current status of the message:

- NEW a new message received by the client that has not received dispensation.
- PENDING a message that has been acted upon by the User (that is, the User has accepted or rejected the message), but is awaiting confirmation from the IESO server.
- DONE a message that has been accepted or rejected by the User, transmitted to the IESO server, confirmed by the IESO and confirmation received by the client, or a message that has been accepted or rejected by the IESO on behalf of the MP.
- AUTO TIMEOUT a message for which acceptance/rejection has not been issued by the client before the IESO server timer for MP acceptance or rejection of the message has timed-out. The timer for this state is located in the client.
- MANUAL TIMEOUT a message that has not been accepted by the IESO on behalf of the Market Participant before the IESO SCADA server timer for IESO acceptance/rejection of the message has timed-out

ERROR error in accepting or rejecting the message (for example, communication failure, or confirmation has not been received by the client within a specified amount of time).

#### Action

The action taken by the user on the message:

| NONE   | the default state. When a NEW message is received or if the message status changes to TIMEOUT or ERROR, the Action field is NONE. |
|--------|----------------------------------------------------------------------------------------------------|
| Accept | (lower case) the User has Accepted the message and the message status is PENDING                                                  |
| ACCEPT | (upper case) the User (or the IESO on behalf of the MP) has Accepted the message and the message status is DONE.                  |
| Reject | (lower case) the User has Rejected the message and the message status is PENDING.                                                 |
| REJECT | (upper case) the User (or the IESO on behalf of the MP) has Rejected the message and the message status is DONE.                  |

#### **Old Amount**

The amount of energy specified in the immediately previous message, if any, to this Resource for this market (Product). This value is superseded by the New Amount.

#### **New Amount**

The amount of energy to be dispatched.

#### Send Time

The date and time when the message was sent by the IESO server.

#### **Obligation Indicator (Variable Generators Only)**

Indicates the action that the variable generation facility is required to take on the dispatch instruction:

MANDATORY The energy output must be adjusted to the quantity specified in the dispatch instruction. These dispatch instruction must be actively acknowledged by confirming receipt and the intent to follow. If the variable generation facility is unable to comply with the dispatch instructions for these reasons, it has the option to reject them. Upon rejecting the dispatch instructions, a variable generator must follow up with a phone call to the IESO control room so alternate action can be taken.

RELEASE The variable generator at the facility is released from the following specified dispatch instruction and that energy may be supplied as ambient fuel conditions allow. The market participant is not required to generate to the target MW but to generate at whatever the fuel conditions allow. If the MP cannot achieve this target for reasons other than ambient weather conditions the MP is required to update the dispatch data to reflect the actual capability of the facility. This set of dispatch instructions must be actively acknowledged by confirming receipt and intent to follow.

- End of Section -

# 5. Resource Dispatch Active Message Display

| https://mxweb01g/mx1/mx1 | 🗂 🌏 🙆      | 4              | RD NEW     | RD ACT     | RD LOG CTR C             | TR LOG |
|--------------------------|------------|----------------|------------|------------|--------------------------|--------|
| RESOURCE DISPATCH ACTIV  | E MESSAGES | Save Color Set | tings      |            |                          |        |
| Resource Action          | ENG Amount | 10S Amount     | 10N Amount | 30R Amount | Obligation Indicator 8-Z |        |
| BECK1-LT.AG_BL104        | 0.00       |                |            |            |                          | _      |
| BECK1-LT.AG_EBUS         | 128.10     | 5.30           |            |            |                          |        |
| BECK2-LT.AG2324          | 45.00      |                |            | 0.00       |                          |        |
| BECK2PGS-LT.APG456       | 0.00       |                | 45.40      |            |                          |        |
| BRUCE-LT.SG3             | 8.30       |                |            |            |                          |        |
| BRUCE-LT.SG4             | 8.30       |                |            | 3.40       |                          |        |
| CANYON-LT.G3             | 65.10      |                | 39.50      |            |                          |        |
| CHATSFALLS-LT.AG_230     | 44.80      | 0.00           |            |            |                          |        |
| CHENAUX-LT.AG5678        | 45.00      | 0.00           |            |            |                          |        |
| DARLINGTON-LT.G3         | 0.00       |                |            |            |                          |        |
| DARLINGTON-LT.SG2        | 0.00       | 0.00           | 0.00       | 0.00       |                          |        |
| DECEWFALLS-LT.G1         | 72.10      |                | 0.00       |            |                          |        |
| HARMON-LT.AG12_B         | 0.00       |                |            |            |                          |        |
| KIPLING-LT.AG12          | 0.00       | 11.20          | 141.10     |            |                          |        |
| LAKEVIEW-LT.G6           | 128.90     |                |            | 4.70       |                          | ]      |
| LAMBTON-LT.CG3           | 2.80       |                |            |            |                          |        |
| LAMBTON-LT.G3            | 0.00       | 0.00           |            |            |                          | 1      |
| LENNOX-LT.CTG1           | 0.00       |                |            |            |                          |        |
| LENNOX-LT.CTG2           | 0.00       |                |            |            |                          |        |
| LENNOX-LT.G2             | 273.00     |                |            |            |                          |        |
| LITTLELONG-LT.AG12_B     | 0.00       |                |            |            |                          |        |
| LOWERNOTCH-LT.AG12       | 132.00     |                |            | 109.49     |                          |        |
| NANTICOKE-LT.G6          | 100.00     | 35.20          |            | 28.78      |                          |        |

The Resource Dispatch Active Message display is a scrolling list of all resources for which the Market Participant receives dispatch instructions. Five columns accompany each resource – Energy (one column for the latest ENG or ORA dispatch quantity) and the three classes of Operating Reserve (10S, 10N and 30M).

There is a record for each Resource for which at least one dispatch instruction message has been sent. A record, therefore, can represent as many as four messages, one for each of the four Products (as above). The messages themselves can be viewed in the Resource Dispatch Log.

Quantities in the Resource Dispatch Active Message display are updated when the client accepts a new message and receives confirmation from the server (that is, the message on the Resource Dispatch New Message display has an Action of ACCEPT and a Status of DONE).

A unique message is associated with each quantity on this display. There will be up to four unique messages for a resource – the last accepted and confirmed message for each product. The User accesses message details associated with any quantity on this display by placing the cursor above the relevant quantity and right-clicking the mouse. A separate window will appear listing the details of the message. Exiting this Details window returns the User to the Resource Dispatch New Message display.

The list is ordered alphabetically by Resource ID.

# 5.1 Color Settings

In the Active Message Display, the user can also define a specific color for any resource listed in this display. By doing this, the user can easily identify all the occurrences of that resource in the list by its color. The user can set the color of a resource by performing the following procedure:

Select the message by clicking on it (left button) in the list.

Right-click on it to display the selections.

| Resource Action    | ENG | Amount | 105 Amount | 10N Amount | 30R Amount |
|--------------------|-----|--------|------------|------------|------------|
| AGUASABON-LT.AG12  | 45  | 3      |            | 3          | 0          |
| ALEXANDER-LT.AG_T1 | 12  | DETAIL |            | 0          | 0          |
| ALEXANDER-LT.AG_T2 | 12  |        |            | 0          | 0          |
| ALEXANDER-LT.AG_T3 | 12  | COLON  | Q          | 0          | 0          |

| ST lanet C | olor |          |               |               |         |
|------------|------|----------|---------------|---------------|---------|
| Swatches   | HSB  | RGB      |               |               |         |
|            |      |          |               |               |         |
|            |      |          |               |               |         |
|            |      |          |               |               | Recent: |
|            |      |          |               |               |         |
|            |      |          |               |               |         |
|            |      |          |               |               |         |
|            |      |          |               |               |         |
|            |      |          |               |               |         |
|            |      |          |               |               |         |
|            |      |          |               |               |         |
| review     |      |          |               |               |         |
|            |      | <b>.</b> | Sample Text 1 | Sample Text   |         |
|            |      |          | Sample Text   | Sample Text   |         |
|            |      |          | ourripie reat | ourripic rest |         |
|            |      | 2 8      |               |               |         |
|            |      | OK       | Canool        | Depet         |         |

Click on the **COLOR** selection to bring up the color panel window as shown below

Select the color from the Swatches color panel, the Preview section at the bottom is updated to represent an example of how the text and window will look like with the selected color.

Click OK to go back to the Active Message Display. After this, the user now sees the row for the selected resource is changed to the selected color.

To preserve the users settings for all the color changes, the user must click on the 'Save Color Settings' button on the Active Message Display. After clicking this button, the following dialog box will appear to confirm that the color settings are saved.

| 💥 Mes | sage 🔀                             |
|-------|------------------------------------|
| Ĵ     | The parameters are saved properly. |
|       | ок                                 |

When the user logs in next time on to the system, he/she will see the resources with the same color settings that has been set the last time and saved.

– End of Section –

# 6. Resource Dispatch Message Log

| https://mxweb01g/mx1/mx1 | <b>ä</b> | 3 🕂 🕄 😭 | RD NEW R | ID ACT | RD LOG CTR CTR I | LOG ALM              |          | 4                    | <b>&gt;</b> |
|--------------------------|----------|---------|----------|--------|------------------|----------------------|----------|----------------------|-------------|
| RESOURCE DISPATCH LOG    | DISPLAY  |         |          |        |                  |                      |          |                      |             |
| Resource ID              | Product  | Status  | Result   | Amount | IMO Send Time    | Message ID           | ANSWERBY | Obligation Indicator |             |
| SITHEG-LT.G15            | ENG      | LOG     | Not Send | 110.00 | 07/22/2013 12:25 | RD_E726000072231303G |          |                      |             |
| SITHEG-LT.G15            | ENG      | LOG     | Not Send | 95.00  | 07/22/2013 12:26 | RD_E726027072231304G |          |                      |             |
| SITHEG-LT.G15            | ENG      | LOG     | Not Send | 80.00  | 07/22/2013 12:26 | RD_E726041072231305G |          |                      |             |
| SITHEG-LT.G15            | ENG      | LOG     | Not Send | 55.00  | 07/22/2013 12:30 | RD_E726068072231307G |          |                      |             |
| SITHEG-LT.G15            | ENG      | LOG     | Not Send | 75.00  | 07/22/2013 12:50 | RD_E726053072231311G |          |                      |             |
| SITHEG-LT.G15            | ENG      | LOG     | Not Send | 120.00 | 07/22/2013 13:00 | RD_E726128072231401G |          |                      |             |
| SITHEG-LT.G15            | ENG      | LOG     | Not Send | 160.00 | 07/22/2013 13:05 | RD_E726154072231402G |          |                      |             |
| SITHEG-LT.G15            | ENG      | LOG     | Not Send | 195.00 | 07/22/2013 13:10 | RD_E726205072231403G |          |                      |             |
| SITHEG-LT.G13            | ENG      | LOG     | Not Send | 88.45  | 07/22/2013 13:35 | RD_E726303072231408G |          |                      |             |
| SITHEG-LT.G11            | ENG      | LOG     | Not Send | 93.54  | 07/22/2013 13:40 | RD_E726277072231409G |          |                      |             |
| SITHEG-LT.G13            | ENG      | LOG     | Not Send | 85.00  | 07/22/2013 13:50 | RD_E726351072231411G |          |                      |             |
| SITHEG-LT.G11            | ENG      | LOG     | Not Send | 85.00  | 07/22/2013 13:50 | RD_E726350072231411G |          |                      |             |
| SITHEG-LT.G11            | ENG      | LOG     | Not Send | 88.59  | 07/22/2013 14:30 | RD_E726478072231507G |          |                      |             |
| SITHEG-LT.G11            | ENG      | LOG     | Not Send | 85.00  | 07/22/2013 15:00 | RD_E726561072231601G |          |                      |             |
| SITHEG-LT.G15            | ENG      | LOG     | Not Send | 104.99 | 07/23/2013 06:35 | RD_E726806072330708G |          |                      |             |
| SITHEG-LT.G13            | ENG      | LOG     | Not Send | 82.00  | 07/23/2013 06:35 | RD_E726805072330708G |          |                      |             |
| SITHEG-LT.G12            | ENG      | LOG     | Not Send | 82.00  | 07/23/2013 06:35 | RD_E726804072330708G |          |                      |             |
| SITHEG-LT.G11            | ENG      | LOG     | Not Send | 82.00  | 07/23/2013 06:35 | RD_E726803072330708G |          |                      |             |
| SITHEG-LT.G15            | ENG      | LOG     | Not Send | 89.99  | 07/23/2013 06:40 | RD_E726847072330709G |          |                      |             |
| SITHEG-LT.G15            | ENG      | LOG     | Not Send | 133.53 | 07/23/2013 06:55 | RD_E726894072330712G |          |                      |             |
| SITHEG-LT.G15            | ENG      | LOG     | Not Send | 118.53 | 07/23/2013 07:00 | RD_E726960072330801G |          |                      |             |
| SITHEG-LT.G13            | ENG      | LOG     | Not Send | 91.88  | 07/23/2013 07:00 | RD_E726959072330801G |          |                      |             |

The Resource Dispatch Message Log can contain as many as a thousand messages, together with responses. When the log contains 1000 messages the oldest 200 are deleted from the display.

All messages received by the client and all responses issued by the client are continuously written to a file on the client dedicated to message exchange resource dispatch messages.

When a NEW message is received by the client and presented on the Resource Dispatch New Message display, the message is simultaneously added to the Resource Dispatch Message Log. Messages in the Resource Dispatch Message Log are ordered by timestamp in the client.

The User can only view the message log, which tracks actions taken by the user in the Resource Dispatch New Message display -- that is, Accept or Reject. In addition, the display updates the Status of the message as this changes.

If the user accepts or rejects a message but the message times-out or encounters an error, the Result column continues to register the action taken by the User. In this it differs from the New Message display, in which the Action is NONE.

#### **Resource Id**

The unique identifier assigned by the IESO to the resource.

#### Product

The market to which the message pertains. There are five products:

ENG all Energy dispatch except for Operating Reserve activation.

- ORA Operating Reserve activation.
- 10S 10-Minute Spinning operating reserve.

- 10N 10-Minute Non-spinning operating reserve.
- 30M 30-Minute operating reserve.

#### Status

The current status of the message:

- NEW a new message received by the client that has not received dispensation.
- PENDING a message that has been acted upon by the User (that is, the User has accepted or rejected the message), but is awaiting confirmation from the IESO server.
- DONE a message that has been accepted or rejected by the User, transmitted to the IESO server, confirmed by the IESO and confirmation received by the client, or a message that has been accepted or rejected by the IESO on behalf of the MP.
- AUTO TIMEOUT a message for which acceptance/rejection has not been issued by the client before the IESO server timer for MP acceptance or rejection of the message has timed-out. The timer for this state is located in the client.
- MANUAL TIMEOUT a message that has not been accepted by the IESO on behalf of the Market Participant before the IESO SCADA server timer for IESO acceptance/rejection of the message has timed-out
- ERROR error in accepting or rejecting the message (for example, communication failure, or confirmation has not been received by the client within a specified amount of time).

#### Result

- The result of the action taken by the MP in the NewMessage display. There are three possible Result states:
- NONE the default state.
- ACCEPT the User has accepted the message. If the message status changes to TIMEOUT or ERROR subsequent to the User accepting the message in the client, the Result remains ACCEPT (Note that this differs from the Action field in the New Message display.)
- REJECT the User has rejected the message. If the message status changes to TIMEOUT or ERROR subsequent to the User rejecting the message in the client, the Result will remain REJECT (Note that this differs from the Action field in the New Message display.)

#### Amount

The amount of energy to be dispatched.

#### **IESO Send Time**

The date and time when the message was sent by the IESO server.

#### Message Id

The unique identification assigned to the message by the IESO server.

#### AnswerBy

If the Result is Accept or Reject, the agent who has accepted or rejected the dispatch instruction message: either the MP or the IESO Exchange Coordinator.

#### **Obligation Indicator (Variable Generators Only)**

Indicates the action that the variable generation facility is required to take on the dispatch instruction:

- MANDATORY The energy output must be adjusted to the quantity specified in the dispatch instruction. These dispatch instruction must be actively acknowledged by confirming receipt and the intent to follow. If the variable generation facility is unable to comply with the dispatch instructions for these reasons, it has the option to reject them. Upon rejecting the dispatch instructions, a variable generator must follow up with a phone call to the IESO control room so alternate action can be taken.
- RELEASE The variable generator at the facility is released from the following specified dispatch instruction and that energy may be supplied as ambient fuel conditions allow. The market participant is not required to generate to the target MW but to generate at whatever the fuel conditions allow. If the MP cannot achieve this target for reasons other than ambient weather conditions the MP is required to update the dispatch data to reflect the actual capability of the facility. This set of dispatch instructions must be actively acknowledged by confirming receipt and intent to follow.

- End of Section -

# 7. Contract Management New/Active Messages

The Contract Management New/Active Message display consists of a set of scrolling lists containing all messages sent to the Market Participant by the MIS application Contract Management. The messages are stamped with the time when they are issued by the IESO server. Messages are sorted by the time-stamp, with the most recent message at the top.

| And a second second second second second second second second second second second second second second second | nt Reject Selec   | t All   |                     |                      |                                            |                     |        |
|----------------------------------------------------------------------------------------------------|-------------------|---------|---------------------|----------------------|--------------------------------------------|---------------------|--------|
| Resource ID                                                                                                    | Status            | Action  | Type                | Amount               | Delivery Start                             | Delivery End        |        |
|                                                                                                    | Done              | MODELLI | INVOI               | 122                  | 2002/10/2010.30.00                         | 2002/10/20 13:13:30 | 10/20/ |
|                                                                                                    |                   |         | 9099999999999999999 |                      |                                            |                     |        |
| REGULATION Accept                                                                                              | Reject Select All |         | 1                   | 1                    | - F                                        | Ŭ.                  |        |
| Resource ID                                                                                                    | Status            | Action  | Base PT             | Range                | Delivery Start                             | Delivery End        | 1000   |
|                                                                                                    |                   |         |                     |                      |                                            |                     |        |
|                                                                                                    |                   |         |                     |                      |                                            |                     |        |
| CALL OPTION Accept                                                                                             | Reject Select All |         |                     | 91010404040404040404 | alarianananananananananananananananananana |                     |        |

There are currently three types of contract: voltage support, regulation and call option. The Contract Management New/Active Message display is subdivided to contain a separate list for each type. Each window is separately scrollable, and each has its own **Accept**, **Reject**, and **Select All** buttons.

#### **Resizing Windows**

The user can resize any window in the Contract Management New/Active Message display by:

- 1. placing the cursor over the bar separating two windows until the cursor becomes a vertical double-ended arrow,
- 2. pressing the left-hand mouse button and holding it down,

- 3. moving the cursor up or down as required, and
- 4. releasing the button when the window is the required size.

When a new message arrives it is listed on this display with a Status of NEW and an Action of NONE. If the timer times-out, the client changes the status to AUTO TIMEOUT and locks out the User, preventing him from Accepting or Rejecting the message.

#### Accepting or Rejecting Messages

To accept or reject a new message (before the client AUTO TIMEOUT timer times-out):

- 1. select the message either
- individually by means of the check box to the left of the message, or
- as a member of a group by means of the Select All button; and
- 2. press either the **Accept** or the **Reject** button.

While the client issues the message response to the web server, the client changes the message Status to PENDING and starts a confirmation timer while waiting for confirmation from the server.

When confirmation is received, the client changes the message Status from PENDING to DONE. If the client confirmation timer times-out before confirmation is received from the server, the message Status will change from PENDING to ERROR and the Action changes to NONE.

When the IESO accepts messages on behalf of the MP, a message is issued to the client and the display is updated to a Status of DONE and an Action of ACCEPT.

If neither the MP nor the IESO has accepted the message before the time-out period, the web server issues a time-out message to the client and the display is updated to a Status of MANUAL TIMEOUT and an Action of NONE.

All messages with a Delivery End Date/Time are automatically removed from the Contract Management New/Active Message display when the Delivery End-Time is reached.

Some messages do not have an End-Time, but are superseded by a subsequent message. For example, a Regulation contract is re-issued for the same Resource and Period but with a different Range. Such messages are not automatically removed from the display. Instead, the user deletes the message by placing the cursor on the message record and right-clicking. A dialogue appears in which the user can choose either Delete or Details.

| REGULATION Accept | Reject | Select All | ]      |         |       |                     |          |
|-------------------|--------|------------|--------|---------|-------|---------------------|----------|
| Resource ID       |        | Status     | Action | Base PT | Range | Delivery Start      |          |
| BECK1-LT.G1       | DONE   |            | ACCEPT |         | 45    | 2001/02/20 13:40:00 | 2002/02/ |
|                   |        | DETAIL     | DETAIL |         |       |                     |          |
|                   |        |            | DELETE |         |       |                     |          |
|                   |        | L          |        |         |       |                     |          |
|                   |        |            |        |         |       |                     |          |
|                   |        |            |        |         |       |                     |          |
|                   |        |            |        |         |       | 888                 | •        |

When the User chooses the Delete function, a confirmation box appears.

| se One                                  | х                                                           |
|-----------------------------------------|-------------------------------------------------------------|
| Are you sure to delete the seleted line | e?                                                          |
| Yes No                                  |                                                             |
|                                         | se One<br>Are you sure to delete the seleted line<br>Yes No |

A pop-up window is generated upon receipt of a new Contract Management message, no matter which Web-MX window is currently displayed. The window alerts the user to the message and identifies the Resource and the type of contract (Voltage Support, Regulation, or Call Option).

| 🖉 Mes | sage 🔀                                        |
|-------|-----------------------------------------------|
| Ĵ     | Regulation Message: BECK1-LT.G1 was received. |
|       | ОК                                            |

Click OK to remove the window from the screen.

A pop-up window is generated in advance of the delivery start time to remind the user to prepare the unit for the upcoming contract. The pop-up window appears no matter which Message list is currently displayed. It contains the Message Id, the Resource Id, and the Delivery StartDate/Time.

| 1426 |
|------|
|      |
|      |
|      |
|      |

Click **OK** to close the window.

# 7.2 Contract Types

### 7.2.1 Voltage Support

#### **Resource Id**

The unique identifier assigned by the IESO to the resource.

#### Status

The current status of the message:

- NEW a new message received by the client that has not received dispensation.
- PENDING a message that has been acted upon by the User (that is, the User has accepted or rejected the message), but is awaiting confirmation from the IESO server.
- DONE a message that has been accepted or rejected by the User, transmitted to the IESO server, confirmed by the IESO and confirmation received by the client, or a message that has been accepted or rejected by the IESO on behalf of the MP.
- AUTO TIMEOUT a message for which acceptance/rejection has not been issued by the client before the IESO server timer for MP acceptance or rejection of the message has timed-out. The timer for this state is located in the client.
- MANUAL TIMEOUT a message that has not been accepted by the IESO on behalf of the Market Participant before the IESO SCADA server timer for IESO acceptance/rejection of the message has timed-out
- ERROR error in accepting or rejecting the message (for example, communication failure, or confirmation has not been received by the client within a specified amount of time).

#### Action

The action taken by the user on the message:

- NONE the default state. When a NEW message is received or if the message status changes to TIMEOUT or ERROR, the Action field is NONE.
- Accept (lower case) the User has Accepted the message and the message status is PENDING
- ACCEPT (upper case) the User (or the IESO on behalf of the MP) has Accepted the message and the message status is DONE.

- Reject (lower case) the User has Rejected the message and the message status is PENDING.
- REJECT (upper case) the User (or the IESO on behalf of the MP) has Rejected the message and the message status is DONE.

#### Туре

KVSP (Voltage Set Point) or MVAR (MegaVAR).

#### Amount

The amount of energy contracted for delivery.

#### **Delivery Start**

The date and time at which delivery is to commence.

#### **Delivery End**

The date and time at which delivery is to end.

#### **IESO Send Time**

The date and time at which the message was sent by the IESO.

### 7.2.2 Regulation

The fields in a Regulation contract message are as above, except that the Type field is replaced by Base PT and Range.

#### **Base PT (Point)**

Either a numerical base point value in MW or , if there is a floating base point, no value.

#### Range

The acceptable plus or minus range from the MW base point.

### 7.2.3 Call Option

The fields in a Call Option contract message are all described above.

#### - End of Section -

# 8. Contract Management Message Log

| VOLTAGE SUPPORT                                                                             |                                              |                                                                                                    |                                                                                             |                            |                                                                                          |                                                                                          |                                                  |
|---------------------------------------------------------------------------------------------|----------------------------------------------|----------------------------------------------------------------------------------------------------|---------------------------------------------------------------------------------------------|----------------------------|------------------------------------------------------------------------------------------|------------------------------------------------------------------------------------------|--------------------------------------------------|
| Decourse ID                                                                                 | Subur                                        |                                                                                                    | There                                                                                       |                            | Reliance Start                                                                           | Delivery Fr.d                                                                            | 1                                                |
| BECK1-LITE25.G1                                                                             | DONE                                         | ACCEPT                                                                                                    | KVSP                                                                                        | 22                         | 2002/10/28 16:30:00                                                                      | 2002/10/28 19:15:00                                                                      | 10/28/200                                        |
| ATIKOKAN-LT.G1                                                                              | MANL_TIMEOUT                                 | None                                                                                                    | MVAR                                                                                        | 30                         | 2002/10/28 16:25:00                                                                      | 2002/10/28 23:05:00                                                                      | 10/28/200                                        |
| •                                                                                           |                                              |                                                                                                    |                                                                                             |                            |                                                                                          |                                                                                          |                                                  |
| REGULATION                                                                                  | riut                                         |                                                                                                    |                                                                                             |                            | <b>B</b> . <b>S</b>                                                                      |                                                                                          |                                                  |
| Resource ID                                                                                 | STATUS                                       | ACCEPT                                                                                                    | Base P1                                                                                     | 17                         | 2002/10/28 16:45:00                                                                      | 2002/10/28 23:15:00                                                                      | 10(28/20)                                        |
| LAMBTON-LT G1                                                                               | IL D. UNIE                                   | and the second second second second second second second second second second second second second second second |                                                                                             |                            | 2002/10/20 10.40.00                                                                      | 2002/10/20 20.10.00                                                                      | 10/20/20                                         |
| LAMBTON-LT.G1<br>HOLDEN-LT.AG5678                                                           | DONE                                         | ACCEPT                                                                                                    |                                                                                             | 10                         | 2002/10/28 16:45:00                                                                      | 2002/10/28 16:45:00                                                                      | 10/28/20                                         |
| LAMBTON-LT.G1<br>HOLDEN-LT.AG5678<br>HOLDEN-LT.AG5678                                       | DONE<br>DONE<br>MANL TIMEOUT                 | ACCEPT<br>None                                                                                                   |                                                                                             | 10                         | 2002/10/28 16:45:00 2002/10/28 16:45:00                                                  | 2002/10/28 16:45:00 2002/10/28 23:15:00                                                  | 10/28/20                                         |
| LAMBTON-LT.G1<br>HOLDEN-LT.AG5678<br>HOLDEN-LT.AG5678<br>NANTICOKE-LT.G1                    | DONE<br>DONE<br>MANL_TIMEOUT<br>DONE         | ACCEPT<br>None<br>ACCEPT                                                                                         |                                                                                             | 10<br>10<br>33             | 2002/10/28 16:45:00<br>2002/10/28 16:45:00<br>2002/10/28 16:35:00                        | 2002/10/28 16:45:00<br>2002/10/28 23:15:00<br>2002/10/28 16:40:00                        | 10/28/20<br>10/28/20<br>10/28/20                 |
| LAMBTON-LT.G1<br>HOLDEN-LT.AG5678<br>HOLDEN-LT.AG5678<br>NANTICOKE-LT.G1<br>NANTICOKE-LT.G1 | DONE<br>MANL_TIMEOUT<br>DONE<br>MANL_TIMEOUT | ACCEPT<br>None<br>ACCEPT<br>None                                                                                 | 2<br>2<br>2<br>2<br>2<br>2<br>2<br>2<br>2<br>2<br>2<br>2<br>2<br>2<br>2<br>2<br>2<br>2<br>2 | 10<br>10<br>33<br>33       | 2002/10/28 16:45:00<br>2002/10/28 16:45:00<br>2002/10/28 16:35:00<br>2002/10/28 16:35:00 | 2002/10/28 16:45:00<br>2002/10/28 23:15:00<br>2002/10/28 16:40:00<br>2002/10/28 18:15:00 | 10/28/20<br>10/28/20<br>10/28/20<br>10/28/20     |
| LAMBTON-LT.G1<br>HOLDEN-LT.AG5678<br>HOLDEN-LT.AG5678<br>NANTICOKE-LT.G1<br>NANTICOKE-LT.G1 | DONE<br>MANL_TIMEOUT<br>DONE<br>MANL_TIMEOUT | ACCEPT<br>None<br>ACCEPT<br>None                                                                                 |                                                                                             | 10<br>10<br>33<br>33       | 2002/10/28 16:45:00<br>2002/10/28 16:45:00<br>2002/10/28 16:35:00<br>2002/10/28 16:35:00 | 2002/10/28 16:45:00<br>2002/10/28 23:15:00<br>2002/10/28 16:40:00<br>2002/10/28 18:15:00 | 10/28/200<br>10/28/200<br>10/28/200<br>10/28/200 |
| LAMBTON-LT.G1<br>HOLDEN-LT.AG5678<br>HOLDEN-LT.AG5678<br>NANTICOKE-LT.G1<br>NANTICOKE-LT.G1 | DONE<br>MANL_TIMEOUT<br>DONE<br>MANL_TIMEOUT | ACCEPT<br>None<br>ACCEPT<br>None                                                                                 |                                                                                             | 10<br>10<br>33<br>33<br>33 | 2002/10/28 16:45:00<br>2002/10/28 16:45:00<br>2002/10/28 16:35:00<br>2002/10/28 16:35:00 | 2002/10/2816:46:00<br>2002/10/2823:15:00<br>2002/10/2816:40:00<br>2002/10/2818:15:00     | 10/28/20<br>10/28/20<br>10/28/20<br>10/28/20     |

The Contract Management Message Log does not have any limit for the number of messages that it may contain.

All messages received by the client and all responses issued by the client are continuously written to a file on the client

When a NEW message is received by the client and presented on the Contract Management New/Active Message display, the message is simultaneously added to the Contract Management Message Log. The messages in the Contract Management Message Log are ordered by timestamp in the client.

The User can only view the message log, which tracks actions taken by the user in the Contract Management New/Active Message display – that is, Accept or Reject. In addition, the display updates the Status of the message as it changes.

#### - End of Section -

# 9. Alarm Message Log

| https://142.9.224.248/mx1/   | DX1 🚮 🎯 🖨 🔍 🚰 RD NEW RD ACT RD LOG CTR CTRLOG ALM 🧇                                                                                               |  |  |  |  |  |
|------------------------------|----------------------------------------------------------------------------------------------------|--|--|--|--|--|
| ALARM DISPLAY                |                                                                                                    |  |  |  |  |  |
| TIME                         | CONTENT                                                                                                    |  |  |  |  |  |
| Tue Oct 29 11:41:17 EST 2002 | IMO Message Exchange is working again.                                                                                                    |  |  |  |  |  |
| Tue Oct 29 11:40:48 EST 2002 | IMO Message Exchange is experiencing some techinal difficulties, if you don't receive a message stating that the IMO MX is working again in 2 min |  |  |  |  |  |
| Tue Oct 29 11:39:49 EST 2002 | IMO Message Exchange is experiencing some techinal difficulties, if you don't receive a message stating that the IMO MX is working again in 2 min |  |  |  |  |  |
| Tue Oct 29 11:38:54 EST 2002 | IMO Message Exchange is experiencing some techinal difficulties, if you don't receive a message stating that the IMO MX is working again in 2 min |  |  |  |  |  |
| Tue Oct 29 11:38:50 EST 2002 | IMO Message Exchange is experiencing some techinal difficulties, if you don't receive a message stating that the IMO MX is working again in 2 min |  |  |  |  |  |
| Tue Oct 29 11:21:29 EST 2002 | IMO Message Exchange is experiencing some techinal difficulties, if you don't receive a message stating that the IMO MX is working again in 2 min |  |  |  |  |  |

The Alarm Message Log screen logs the timestamp and a short description for each time there is an alarm generated from the server side.

The Alarm Message Log does not have any limit for the number of messages that it may contain. In addition, these Alarm messages are logged for the current session only and are not stored to any file on the client side.

– End of Section –

# **10. Dispatch Message Structure**

### **10.1 General Structure of All Dispatch Messages**

Dispatch messages are composed of a message header and a message body. The content of messages is not 'case sensitive'.

The message header identifies the message and is a common format for all messages. The *message header* is composed of the following fields:

- MessageId Unique identifier assigned to the message. (text maximum of 40 characters);
- **MpId** Market participant short name. (text maximum of 12 characters);
- **Type** The type of message. Can be one of DISPATCH, HEARTOUT, HEARTIN, ACCEPT, REJECT, RECEIPT, CONFIRMATIONOK, OR CONFIRMATIONNOTOK. (text maximum of 40 characters); and
- **Comment** A free text field to insert a comment that is associated with the message. (text maximum of 40 characters).

The content of the message body is dependent on the 'type' of message. The following fields can be included in a *message body*:

- **PersistentResource** This string is used internally by the *IESO* to uniquely identify distinct *dispatches*. (text maximum of 100 characters);
- **DISPATCH\_TYPE** Identifies the type of *dispatch* which dictates how each of the other fields in the message body are interpreted. (ENG for *energy*, RESV for reserve, ORA for reserve activation, RGR for *regulation* with *regulation* range, RGS for *regulation* with *regulation* range and set point, MVAR for voltage support based on MVAR, KVSP for voltage support based on voltage set point, and CALL for invocation of a call option on a contract). (text maximum of 40 characters);
- **AMOUNT** Value assigned to the *dispatch* (content is dependent on *dispatch* type) (floating point number);
- **REGULATION\_RANGE** *Regulation* range *dispatch* specified for *regulation dispatches* (floating point number);
- **Startstop** Always contains the value ('start');
- **DELIVERY\_DATE** Date that the *dispatch* applies to. ('YYYY/MM/DD');
- **DELIVERY\_HOUR** Hour that the *dispatch* applies to. (number between 1 24);

- **DELIVERY\_INTERVAL** Five minute interval that the *dispatch* applies to. (number between 1 12);
- **RESOURCE\_ID** Short name for the resource that is being *dispatched*. (text maximum of 32 characters);
- **RESERVE\_CLASS** Class of reserve being requested in the in a RESV type *dispatch* request. ('10S' 10 minute spinning, '10N' 10 minute non-spinning or '30R' 30 minute reserve);
- **LIMIT\_TYPE** Type of manual limit applied to the resource. ('FIX' resource is manually set, 'MAX' resource limited to maximum *energy* output, 'MIN' resource limited to minimum *energy* output, or 'OTD' manual, on demand, one time *dispatch*);
- **RR\_POINT** Ramp Rate breakpoints specified as part of the selected *bid/offer*. A colon separates each of the break point values. (number set converted to text maximum of 40 characters);
- **RR\_UP** Ramp Rates expected for increasing *energy dispatches*. A colon separates each of the specified ramp rates. (number set converted to text maximum of 40 characters);
- **RR\_DN** Ramp Rates expected for reducing *energy dispatches*. A colon separates each of the specified ramp rates. (number set converted to text maximum of 40 characters);
- **HI\_LIMIT** Maximum output of the resource based on the available *bids/offers*, unit limitations specified as *outages*, AGC requirements and manual constraints. (number);
- **LO\_LIMIT** Minimum output of the resource based on AGC requirements and manual constraints. (number);
- **DELIVERY\_START\_TIME** Start time of the *dispatch* request. Start time requests are associated with *dispatches* for contract activation. ('YYYY/MM/DD HH:MN:SS'); and
- **DELIVERY\_STOP\_TIME** Stop time of the *dispatch* request. Stop time requests are associated with *dispatches* for contract activation ('OPEN' stop time was not specified or 'YYYY/MM/DD HH:MN:SS').
- VG\_OI Obligation Indicator for the dispatch instruction. OI is either Mandatory or Release for variable generators. It will be null for non-VGs.

### 10.1.1 Dispatch Message Body – Energy Dispatch

The *dispatch* message body of an *Energy DISPATCH* includes the following fields:

- PersistentResource
- DISPATCH\_TYPE = 'ENG'
- AMOUNT = The total MW *dispatched* for the resource at the end of the DELIVERY\_INTERVAL

- Startstop = 'Start'
- DELIVERY\_DATE
- DELIVERY\_HOUR
- DELIVERY\_INTERVAL
- RESOURCE\_ID
- LIMIT\_TYPE = Only if the resource has been manually constrained.
- RR\_POINT
- RR\_UP
- RR\_DN
- HI\_LIMIT
- LO\_LIMIT
- VG\_OI

### **10.1.2** Dispatch Message Body – Reserve Dispatch

The *dispatch* message body of a Reserve *DISPATCH* includes the following fields:

- PersistentResource
- DISPATCH\_TYPE = 'RESV'
- AMOUNT = The MW of capacity of RESERVE\_CLASS that the resource is expected to be capable of supplying at the end of the DELIVERY\_INTERVAL
- Startstop = 'Start'
- DELIVERY\_DATE
- DELIVERY\_HOUR
- DELIVERY\_INTERVAL
- RESOURCE\_ID
- RESERVE\_CLASS

### 10.1.3 Dispatch Message Body – Reserve Activation Dispatch

The *dispatch* message body of a Reserve Activation *DISPATCH* includes the following fields:

- PersistentResource
- DISPATCH\_TYPE = 'ORA'
- AMOUNT = The total MW *dispatched* for the resource at the end of the DELIVERY\_INTERVAL
- Startstop = 'Start'
- DELIVERY\_DATE
- DELIVERY\_HOUR
- DELIVERY\_INTERVAL (No value for this field)
- RESOURCE\_ID
- RR\_POINT
- RR\_UP
- RR\_DN
- HI\_LIMIT
- LO\_LIMIT
- LIMIT\_TYPE = 'FIX'

### **10.1.4** Dispatch Message Body – Regulation with Range Dispatch

The *dispatch* message body of a *Regulation* with Range only *DISPATCH* includes the following fields:

- PersistentResource
- DISPATCH\_TYPE = 'RGR'
- Startstop = 'Start'
- RESOURCE\_ID
- REGULATION\_RANGE = The *regulation* range in MW expected from the resource.
- DELIVERY\_START\_TIME

• DELIVERY\_STOP\_TIME

### 10.1.5 Dispatch Message Body – Regulation with Range and Set Point Dispatch

The *dispatch* message body of a *Regulation* with Range and Set Point *DISPATCH* includes the following fields:

- PersistentResource
- DISPATCH\_TYPE = 'RGS'
- Startstop = 'Start'
- RESOURCE\_ID
- AMOUNT = The fixed base point that the unit will operate at while on AGC.
- REGULATION\_RANGE = The *regulation* range in MW expected from the resource.
- DELIVERY\_START\_TIME
- DELIVERY\_STOP\_TIME

### **10.1.6** Dispatch Message Body – MVAR Voltage Support Dispatch

The *dispatch* message body of a MVAR Voltage Support *DISPATCH* includes the following fields:

- PersistentResource
- DISPATCH\_TYPE = 'MVAR'
- Startstop = 'Start'
- RESOURCE\_ID
- AMOUNT = The amount of MVAR to be delivered by the resource at the specified DELIVERY\_TIME.
- DELIVERY\_START\_TIME
- DELIVERY\_STOP\_TIME

### 10.1.7 Dispatch Message Body – Set Point Voltage Support Dispatch

The *dispatch* message body of a Set Point Voltage Support *DISPATCH* includes the following fields:

- PersistentResource
- DISPATCH\_TYPE = 'KVSP'
- Startstop = 'Start'
- RESOURCE\_ID
- AMOUNT = The kV Set point that the resource should be set to by the specified DELIVERY\_TIME.
- DELIVERY\_START\_TIME
- DELIVERY\_STOP\_TIME

### 10.1.8 Dispatch Message Body – Call Option Dispatch

The body of a voltage support *DISPATCH* based on MVA includes the following fields:

- PersistentResource
- DISPATCH\_TYPE = 'CALL'
- Startstop = 'Start'
- RESOURCE\_ID
- DELIVERY\_START\_TIME
- DELIVERY\_STOP\_TIME

#### **10.1.9 Other Messages**

The HEARTOUT, HEARTIN, ACCEPT, REJECT, RECEIPT, CONFIRMATIONOK, AND CONFIRMATIONNOTOK only include the header information.

- End of Section -

# **11. Dispatch Messaging Samples**

## 11.1 Heartbeat Message

The heartbeat message is used to make sure that the client is active and able to communicate with the message exchange.

Message Exchange will send the following to the Client:

<header> <MessageId>None</MessageId> <MpId>GENERIC\_MP</MpId> <Type>HEARTOUT</Type> <Comment>None</Comment> </header>

Message Exchange expects the following message to be returned from the Client immediately upon receipt of the HEARTOUT message:

```
<header>
<MessageId>None</MessageId>
<MpId>GENERIC_MP</MpId>
<Type>HEARTIN</Type>
<Comment>None</Comment>
</header>
```

# 11.2 Energy Dispatch Message

Message Exchange sends the following to the client to start an *energy dispatch* request. The <VG\_OI> field is only seen by variable generators. It can be MANDATORY or RELEASE:

```
<header>
<Messageld>RD_E1090757003422813</Messageld>
<Mpld>GENERIC_MP</Mpld>
<Type>DISPATCH</Type>
<Comment>None</Comment>
</header>
<Body>
<PersistentResource> AMARANTH-LT.AG_T1ENERGY</PersistentResource>
<Amount>18</Amount>
<Startstop>start</Startstop>
<DELIVERY_DATE>2013/04/30</DELIVERY_DATE>
<DELIVERY_HOUR>10</DELIVERY_HOUR>
<DELIVERY_INTERVAL>3</DELIVERY_INTERVAL>
<RESOURCE_ID> AMARANTH-LT.AG_T1</RESOURCE_ID>
<DISPATCH_TYPE>ENG</DISPATCH_TYPE>
```

<RR\_POINT>12.5:25:0:0:0</RR\_POINT> <RR\_UP>18.4:23:0:0:0</RR\_UP> <RR\_DN>18.4:23:0:0:0</RR\_DN> <VG\_OI> MANDATORY</VG\_OI> <HI\_LIMIT>32</HI\_LIMIT> <LO\_LIMIT>0</LO\_LIMIT> </Body>

Message Exchange expects the Client to respond with a receipt acknowledgement to the *dispatch instruction* that appears as follows. This message is used to notify Message Exchange that the Client received and understood the message and is currently awaiting processing:

<header> <MessageId>RD\_E1090757003422813</MessageId> <MpId>GENERIC\_MP</MpId> <Type>Receipt</Type> <Comment>None</Comment> </header>

The Client will then send a message to Message Exchange to specify a response to the message. The response message can be 'accept':

<header> <MessageId>RD\_E1090757003422813</MessageId> <MpId>GENERIC\_MP</MpId> <Type>accept</Type> <Comment>None</Comment> </header>

or 'reject':

<header> <MessageId>RD\_E1090757003422813</MessageId> <MpId>GENERIC\_MP</MpId> <Type>reject</Type> <Comment>None</Comment> </header>

After the client responds to the message the client will receive confirmation from the Message Exchange. 'ConfirmationOK' is used to indicate that the message was receive and accepted. 'ConfirmationNotOK' is used to indicate that the message was received but it was not received within the prescribed timing window and therefore was not accepted.

<header> <MessageId>RD\_E1090757003422813</MessageId> <MpId>GENERIC\_MP</MpId> <Type>ConfirmationOK</Type> <Comment>None</Comment> </header> <header> <MessageId>RD\_E1090757003422813</MessageId> <MpId>GENERIC\_MP</MpId>

<Type>ConfirmationNotOK</Type> <Comment>None</Comment>

</header>

# 11.3 Reserve Dispatch Message

Reserve *dispatch* follows the same process as *energy dispatch* except that the initial message is different.

The initial message from Message Exchange to the client for reserve *dispatch* is as follows:

```
<header>
<MessageId>RD R1091533007968759</MessageId>
<MpId>GENERIC_MP</MpId>
<Type>DISPATCH</Type>
<Comment>None</Comment>
</header>
<Body>
<PersistentResource>AGUASABON-LT.G2 RESERVE10S</PersistentResource>
<Amount>15</Amount>
<Startstop>start</Startstop>
<DELIVERY_DATE>2000/04/30</DELIVERY_DATE>
<DELIVERY_HOUR>10</DELIVERY_HOUR>
<DELIVERY INTERVAL>4</DELIVERY INTERVAL>
<RESOURCE ID>AGUASABON-LT.G2</RESOURCE ID>
<DISPATCH TYPE>RESV</DISPATCH TYPE>
<RESERVE_CLASS>10S</RESERVE_CLASS>
</Body>
```

# 11.4 Reserve Activation Dispatch Message

Reserve Activation *dispatch* follows the same process as *energy dispatch* except that the initial message is different. Also the DELIVERY\_INTERVAL field is empty for this type of dispatch message

Message Exchange sends the following to the client to start an reserve activation dispatch request:

```
<header>
<Messageld>RD_E1090757003422813</Messageld>
<MpId>GENERIC_MP</MpId>
<Type>DISPATCH</Type>
<Comment>None</Comment>
</header>
<Body>
<PersistentResource>AGUASABON-LT.G2 ENERGY</PersistentResource>
<Amount>18</Amount>
<Startstop>start</Startstop>
<DELIVERY_DATE>2000/04/30</DELIVERY_DATE>
<DELIVERY_HOUR>10</DELIVERY_HOUR>
<DELIVERY_HOUR>10</DELIVERY_INTERVAL>
<RESOURCE_ID>AGUASABON-LT.G2</RESOURCE_ID>
<DISPATCH TYPE>ORA</DISPATCH TYPE>
```

<RR\_POINT>25:0:0:0:0</RR\_POINT> <RR\_UP>150:0:0:0:0</RR\_UP> <RR\_DN>0:0:0:0:0</RR\_DN> <LIMIT\_TYPE>FIXED</LIMIT\_TYPE> <HI\_LIMIT>32</HI\_LIMIT> <LO\_LIMIT>0</LO\_LIMIT> </Body>

# 11.5 Voltage Support Dispatch Message (MX)

Voltage Support *Dispatch* follows the same process as *Energy Dispatch* except that the initial message is different.

The initial message from Message Exchange to the client for voltage support *dispatch* (MX) is as follows:

```
<header>
<MessageId>CM200004300939551020</MessageId>
<MpId>GENERIC_MP</MpId>
<Type>DISPATCH</Type>
<Comment>None</Comment>
</header>
<Body>
<PersistentResource>ARNPRIOR-LT.G1 MVAR SET PT</PersistentResource>
<RESOURCE_ID> ARNPRIOR-LT.G1</RESOURCE_ID>
<DISPATCH_TYPE>MVAR</DISPATCH_TYPE>
<Amount>10</Amount>
<Startstop>start</Startstop>
<DELIVERY_START_TIME>2000/04/30 09:40:00</DELIVERY_START_TIME>
<DELIVERY_STOP_TIME>OPEN</DELIVERY_STOP_TIME>
</Body>
```

# 11.6 Voltage Support Dispatch Message (kV)

Voltage Support *dispatch* follows the same process as *energy dispatch* except that the initial message is different.

The initial message from Message Exchange to the client for voltage support *dispatch* (kV) is as follows:

```
<header>
<MessageId>CM200004300939551020</MessageId>
<MpId>GENERIC_MP</MpId>
<Type>DISPATCH</Type>
<Comment>None</Comment>
</header>
<Body>
<PersistentResource>ARNPRIOR-LT.G1 MVAR SET PT</PersistentResource>
<RESOURCE_ID> ARNPRIOR-LT.G1</RESOURCE_ID>
<DISPATCH TYPE>KVSP</DISPATCH TYPE>
```

```
<Amount>7.4</Amount>
<Startstop>start</Startstop>
<DELIVERY_START_TIME>2000/04/30 09:40:00</DELIVERY_START_TIME>
<DELIVERY_STOP_TIME>OPEN</DELIVERY_STOP_TIME>
</Body>
```

# 11.7 AGC Dispatch Message

AGC dispatch follows the same process as energy dispatch except that the initial message is different.

The initial message from Message Exchange to the client for AGC *dispatch* is as follows:

```
<header>
<MessageId>CM200004300942431022</MessageId>
<MpId>GENERIC_MP</MpId>
<Type>DISPATCH</Type>
<Comment>None</Comment>
</header>
<Body>
<PersistentResource>BECK2-LT.G11 REG CONTROL</PersistentResource>
<RESOURCE_ID> BECK2-LT.G11</RESOURCE_ID>
<DISPATCH TYPE>RGS</DISPATCH TYPE>
<Amount>60</Amount>
<Startstop>start</Startstop>
<REGULATION RANGE>20</ REGULATION RANGE>
<DELIVERY_START_TIME>2000/04/30 09:40:00</DELIVERY_START_TIME>
<DELIVERY STOP TIME>OPEN</DELIVERY STOP TIME>
</Body>
```

# 11.8 Call Option Dispatch Message

Call Option *dispatch* follows the same process as *energy dispatch* except that the initial message is different.

The initial message from Message Exchange to the client for Call Option dispatch is as follows:

```
<header>
<MessageId>CM200004300942431022</MessageId>
<MpId>GENERIC_MP</MpId>
<Type>DISPATCH</Type>
<Comment>None</Comment>
</header>
<Body>
<PersistentResource>BECK2-LT.G11 REG CONTROL</PersistentResource>
<RESOURCE_ID> BECK2-LT.G11</RESOURCE_ID>
<DISPATCH_TYPE>CALL</DISPATCH_TYPE>
<DELIVERY_START_TIME>2000/04/30 09:40:00</DELIVERY_START_TIME>
<DELIVERY_STOP_TIME>OPEN</DELIVERY_STOP_TIME>
</Body>
```

- End of Section -

# 12. Application Programming Interface (API)

The Message Exchange Application Programming Interface (MXAPI) has been provided to allow *market participants* to write custom applications that can receive and respond to dispatch messages under program control. This application can be downloaded from the Technical Interfaces Page of IESO's web site

The MXAPI is coded in Java and requires the SUN Java 2 Runtime Environment (JRE). Details about the recommended Java Runtime Environment can be obtained from <a href="http://www.ieso.ca/imoweb/ti/ti\_Supported-Client-Platform.asp">http://www.ieso.ca/imoweb/ti/ti\_Supported-Client-Platform.asp</a> . JRE can be downloaded from <a href="http://java.sun.com/javase/downloads/index.jsp">http://java.sun.com/javase/downloads/index.jsp</a>

The MXAPI currently utilizes the HTTPS protocol to send XML formatted messages.

The following files are provided in the file distribution;

| mxapi.jar11 KB  | Mar 23, 2 | 2006 MXAPI    |                                          |
|-----------------|-----------|---------------|------------------------------------------|
| MXAppTest.class | 4 KB      | July 31, 2001 | Simple MXAPI test applet                 |
|                 |           |               | (rejects all messages)                   |
| MXAppTest.java  | 10 KB     | July 31, 2001 | Source Code for the MXAPI test applet    |
| TestMXAPI.bat   | 1 KB      | July 31, 2001 | Bat file to start the simple test applet |
| JavaDoc.zip     | 32 KB     | July 31, 2001 | Documentation for MXAPI and the Test     |
| _               |           |               | Applet "MXAppTest".                      |
| hosts           | 1 KB      | July 31, 2001 | Sample "hosts" file for Windows NT       |

- 1) The MXAPI interface will only function on PCs that are directly connected to the IESO Real Time Frame Relay Network.
- 2) Ensure the "hosts" file in the \WINNT\System32\drivers\etc is correctly configured with the following entry;

#### 142.9.3.118 mxweb.ieso.com # IESO Message Exchange WEB Server

# Note: The IP address and Host Name information is subject to change by the IESO.

3) Ensure the SUN Java Runtime Environment V1.5.0 is installed before continuing. Execute the command "java –version" at the dos command prompt. "Java version 1.5.0" should be displayed.

# 12.1 Installation

The installation of the MXAPI components is straight forward;

- 1) Create the directory C:\MXAPI. Note: It is not critical that the directory name be "C:\MXAPI". Be aware that if you choose to place the code in a different directory, you will need modify the TestMXAPI.bat file.
- 2) Copy the complete file distribution to the C:\MXAPI directory
- 3) Ensure the SUN JRE is installed. Run the "java –version" at a dos command prompt to verify that JRE is installed.
- 4) Create the directory C:\MXAPI\Javadoc and use WinZip (or a similar utility) to unzip the javadoc.zip file to C:\MXAPI\javadoc. Use your internet browser to open the main index.html file.

# 12.2 Executing the MXAPI Test Applet

The "MXAppTest.class" Java Applet has been provided "as-is" to test the MXAPI components and to provide a simple coding example. The Applet was written and compiled using the Borland J Builder V4.0 environment.

The Applet starts by asking for connection information (Server Name, User ID and Password), makes a HTTPS connection to the WEB Server, and then logs on as the Market Participant. The test applet then goes into an endless loop polling for new messages and automatically "Rejecting" them.

1) Start a command window and execute the "TestMXAPI.bat" file. Note this bat file assumes you have followed the instructions above and have installed the MXAPI components to the C:\MXAPI directory. If this is not the case, simply modify the C:\MXAPI references in the bat file to point to the actual file locations.

Typical output is shown below:

```
C:\MxAPI>JAVA -cp .;C:\MXAPI\MXAPI.jar; MXAppTest
-> Debug (Y/N)?
                   : Y
-> Web host
                   : mxweb.ieso.ca
                                : 443
-> Web port (443 or 80)
-> Protocol (HTTPS or HTTP)
                                    : HTTPS
-> Username
                         : FALCONBRIDGE
-> Password
               : XXXXXX
***** MXRequest: Basic login
Logged-in user: FALCONBRIDGE
java.text.ParseException: MessageFormat parse error!
        at java.text.MessageFormat.parse(Unknown Source)
        at
com.abb.mpi.MXRequest.getMessageSrv(MXRequest.java:413)
```

```
at com.abb.mpi.MXRequest.access$1(MXRequest.java:167)
at
com.abb.mpi.MXRequest$start_thread.run(MXRequest.java:361)
at java.lang.Thread.run(Unknown Source)
***** MXRequest: color=KIDDCREEK-LT.T4_LF:-6711040;FLCNBR29M1-
LT.T1_LF:-3342490; KIDDCREEK-LT.T3_LF: -
355648;;mxdir=C:\WINNT\Profiles\maloa\MX_log;mxaudio=D:\Dat
```

a\WAVES\thx.wav

**Note:** The exception shown in the above output is caused by the WEB Server automatically downloading the stored user preferences (Color Settings, Home Directory; Wave File Selection) for this Market Participant. This happens during the initial connection because the WEB Server assumes the client is the browser based Message Exchange Client. The MXAppTest applet does not handle this downloaded information correctly and therefore throws an exception.

Note: The MXAppTest applet is currently coded to automatically REJECT all dispatch orders.

**Note:** Answering 'Y' to the "Debug (Y/N)?" only causes the applet to dump out errors conditions that it encounters. It does not dump out any information about messages that it successfully processed. This functionality can be altered by modifying the source code and recompiling with Borland J Builder V4.0 or V5.0.

# 12.3 Documentation

Documentation for both the MXAPI and the MXAppTest test applet are provided in html format. Use your browser to open "index.html" in the C:\MXAPI\javadoc directory.

## 12.4 Source Code

The MXAppTest.java file contains the source code for the test applet.

– End of Section –

40

# References

| Document Name                                                                            | Document ID   |
|------------------------------------------------------------------------------------------|---------------|
| Participant Technical Reference Manual                                                   | IMO_MAN_0024  |
| Web Based Message Exchange API (MXAPI)                                                   | N/A           |
| Renewable Integration Initiative Variable Generation Dispatch<br>Detailed Design Summary | IESO_DES_XXXX |

- End of Document -